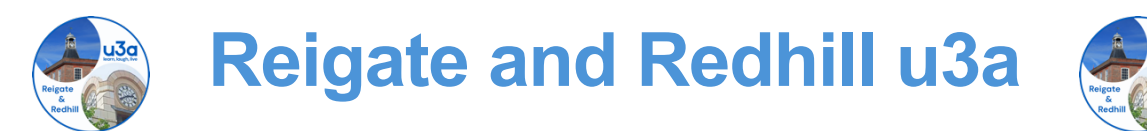

# Members Portal Overview

As you are a member of Reigate and Redhill u3a you can register to use the **Members Portal** where you can view and update your contact details and renew your membership online.

## Registration on the Portal

The first time you access the Portal you will need to register for a Members Portal account. This is a oneoff requirement - thereafter signing in will be done by entering your **email address** and a **password**. There are detailed instructions that explain more about this below.

After registering you will be able to

- Renew and pay for your Membership once the renewals are due,
- View and update your Personal Details.

Before you start make sure you have your membership number to hand - it is in the email sent to you inviting you to renew your membership. Please note that if you currently have access to the Beacon system as a Group Leader or manager of other u3a activities, you also need to register for the Beacon Portal using your email address and NOT your Beacon username.

To access the Members Portal sign-in page click here

The first time you access the Portal you will see the following screen. Enter your email address and click **Confirm Identity.** 

|                                                                                                    | Register for a membership account and passwo       | ord |
|----------------------------------------------------------------------------------------------------|----------------------------------------------------|-----|
| <b>UJO</b> Reigate & Redhill                                                                                                    | Membership number 666 All fields must be completed | ted |
| Beacon                                                                                                    | Forename Bertie                                    |     |
| Reigate & Redhill u3a Members Portal                                                                                                    | Surname Beast                                      |     |
| Please identify yourself                                                                                                    | Postcode DM4 3GH                                   |     |
| Confirm Identity<br>Fargettan Passor                                                                                                    | E-mail bertie@beast.com                            |     |
| If you have not created a password for the provident providence of the Register for a memory has upon the up.<br>Register for a memory has account if the Memory has upon the second of the Memory has updated your e-mail address use Verify e-mail | Confirm Identity                                   |     |
| (you win also need to set your passwore)<br>Enquiries: contact the Membership Secretary                                                                                                    | Enquiries: contact the Membership Secretary        |     |

Type in your Membership number (your Membership number is shown on the email which invited you to register for the Portal), Forename, Surname, Post Code and email address, then press **Confirm Identity**.

The details entered must exactly match those held by Reigate and Redhill u3a as shown in the email. If you have previously supplied a familiar name (e.g. Ted, Liz), that is also accepted as a Forename.

Note: if you have already registered for an account and enter the 5 pieces of information again, you will get this message prompting you to use the **Forgotten password** link. If you have changed your email address, contact Membership@rru3a.org.uk

| Reigate | ŏ. | Redhill | u3a | Members | Portal |  |
|---------|----|---------|-----|---------|--------|--|
|         |    |         |     |         |        |  |

You already have a password setup for this e-mail address. If you are having problems use the Forgotten password link or contact the Membership Secretary if your e-mail address has changed. After entering the required data and pressing **Confirm Identity**, you will be asked to create a password of at least 10 characters including at least one upper case, lower case and numeric character. **Enter and** confirm your password and press **Update Account**.

| You must choose a pass                                                                                                    | word to continue.                                                                                       |
|----------------------------------------------------------------------------------------------------|----------------------------------------------------------------------------------------------------|
| In future you will only need to login with yo                                                                                                    | our email address and password.                                                                         |
| In order to proceed with login you mu                                                                                                    | ist first choose a password.                                                                            |
| Passwords should comprise betwe<br>including at least one upper case, lower<br>Do not use common words. You r<br>using the following special chara | en 10 and 72 characters<br>case and numeric character.<br>nay optionally consider<br>cters: ! @ #\$%^&* |
| Set password for email address h                                                                                                    | ugh.winter@gmail.com                                                                                    |
| Password                                                                                                    | ۲                                                                                                    |
| Confirm Password                                                                                                    | ۲                                                                                                    |
| Update Acco<br>You will be sent an email from noreply@u3abeacon.org.u<br>The link only works for 1 hour. You can request a new email at any        | u need to use before you can sign in.<br>Forgotten password on the Members Portal.                      |

You will see the following screen confirming that you have been sent an email with a link. You can now close this browser window (because clicking the link in the email will open a new one).

If the email doesn't arrive within a few minutes, check your Spam folder.

| You have been sent an em          | all from noreply@u3abeacon.org.uk with a link you need to use                                                |
|-----------------------------------|----------------------------------------------------------------------------------------------------|
| The link only works for 1 he pass | our. You can request a new email at any time by using Forgotter<br>word link below or on the Members Portal. |
|                                   | Forgotten password                                                                                           |

You can open the email in your usual mail program, and it will look something like this:

The confirmation email will expire after 1 hour. If this happens, use the **Forgotten Password** link again to request a new confirmation email.

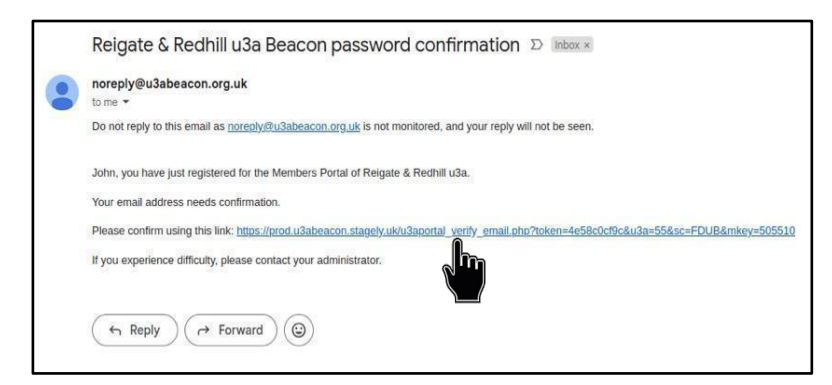

Clicking the link in the email will take you back to the sign-in screen where there will be a message to say that your email address has been verified and you can now log into the Members Portal.

#### After entering your email address & password, press Confirm Identity

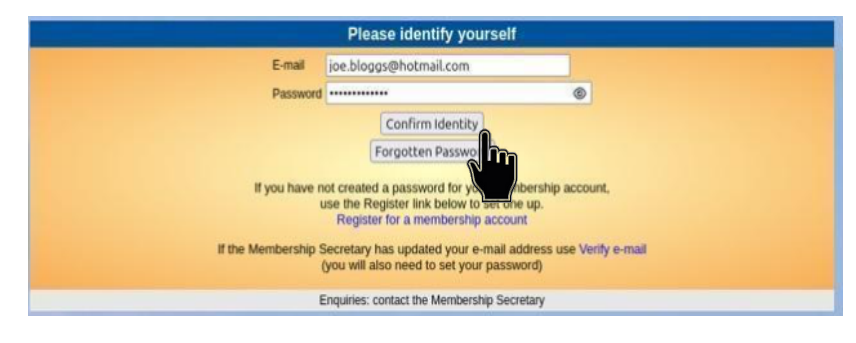

If the details that you entered do not match those held on the system, you will be prompted to use the **Forgotten Password** link. Note that your Membership Secretary can neither see nor set your password.

After a successful sign-in, you will be taken to the Members Portal Home page.

# **Renewing Your Membership**

Login to the Members Portal and click **Renew your membership**.

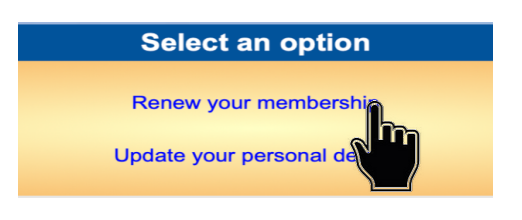

Please read the information about Gift Aid before ticking one of the boxes to indicate whether or not you would like our u3a to claim tax relief on your subscription in the current year:

#### IMPORTANT NOTES ABOUT GIFT AID CLAIMS

- Claiming Gift Aid does not reduce your payment amount it allows us to claim money back from HMRC.
- If you have a joint membership with another member, you may claim Gift Aid on both subscriptions, even if the other member is not a UK taxpayer, but there are restrictions, principally depending on the source of the money.
- You will not be charged for using online membership renewal.

Read the information about Gift Aid before ticking one of the boxes to indicate whether or not you would like your u3a to claim tax relief on your subscription in the current year:

| Gift Aid                                                                                                    |
|----------------------------------------------------------------------------------------------------|
| Your subscription can make each £1 of your subscription worth 25p more and at no cost to yourself. To qualify for Gift Aid you must pay income tax or capital gains tax at least equal to the amount that Carlton & Gedling U3A reclaims on your subscription and donations in a tax year.                                                                   |
| I am a UK tax payer and wish to Gift Aid this and all future subscriptions and donations that I make to Carlton & Gedling U3A, unless I notify you otherwise.<br>I understand that if I pay less Income Tax and/or Capital Gains Tax than the amount of Gift Aid claimed on all my donations in that tax year it is my responsibility to pay any difference. |
| Please notify us if you:                                                                                                    |
| <ul> <li>want to cancel this declaration</li> <li>change your name or home address</li> <li>no longer pay sufficient tax on your income and/or capital gains</li> </ul>                                                                                                    |
| If you pay Income Tax at the higher or additional rate and want to receive the additional tax relief due to you, you must include all your Gift Aid<br>donations on your Self-Assessment tax return or ask HM Revenue and Customs to adjust your tax code.                                                                                                   |

What you see next depends on the type of membership that you have. This is a typical screen that you will see if you are an Individual member:

|   | Payment                                                                                                    |
|---|----------------------------------------------------------------------------------------------------|
|   | Your membership class is Individual                                                                                                    |
|   | Renewal fee is £14.00                                                                                                    |
|   | Amount to pay: £14.00                                                                                                    |
|   | Press the button below to make payment<br>You may pay by credit or debit card or use a PayPal account                                   |
|   | Make Payment                                                                                                    |
| 1 | After payment, you should receive an e-mail from PayPal as a receipt and an entry from U3A Reigate Redhill Demot u3a to confirm renewal |
|   | Problems?: or contact the Men Secretary                                                                                                 |
| 1 |                                                                                                    |

If you are in a Joint membership category you can only renew and pay the total fee for both members:

|                    | Payment                                                                                                    |
|--------------------|----------------------------------------------------------------------------------------------------|
|                    | Your membership class is Joint                                                                                        |
|                    | Renewal fee for yourself and is £25.00                                                                                |
|                    | If you only wish to renew for yourself, you must contact the membership secretary                                     |
|                    | Amount to pay: £25.00                                                                                                 |
|                    | Press the button below to make payment<br>You may pay by credit or debit card or use a PayPal account                 |
|                    | Make Payment                                                                                                    |
| After payment, you | should receive an e-mail from PayPal as a receipt and an 🧯 rail from U3A Reigate Redhill Demot u3a to confirm renewal |
|                    | Problems?: or contact the Men Secretary                                                                               |

If you don't wish to pay for the other member you will need to contact your Membership Secretary and pay by other means.

When the correct amount is shown, press the **Make Payment** button. Note that if you did not select one of the two boxes in the Gift Aid section, you will be prompted to do so at this point.

| u3a Membership Renewal                 |  |
|----------------------------------------|--|
| Continue with payment                  |  |
| You are about to pay £14.00            |  |
| Continue to PayPal to complete payment |  |
|                                        |  |
|                                        |  |

Confirm by pressing **Continue to PayPal to complete payment**. A PayPal login window will appear.

At this point, you have 2 payment options:

- Debit/Credit card (see "Paying with your Debit/Credit Card" below). PayPal is a collection facility, and you do **not** need your own PayPal Account. If you have one then PayPal, by default, directs you to use your account to pay, but this can be overridden if so desired.
- PayPal (see "Paying with your PayPal Account" below).

### Paying with your Debit/Credit Card

To pay with a Debit/Credit card, enter your email address and press **Pay by Debit or Credit Card**.

Enter your email address again at the next screen and press **Continue to Payment** (There is also an option to log in and pay with a PayPal account)

The next page allows you to enter the details of your payment card and your contact details.

| P        | ିମ୍ମ £14.00 GB                       |
|----------|--------------------------------------|
|          | Log in to PayPal                     |
| Ente     | r your email address to get started. |
| Email ac | ddress or mobile number              |
| orgotten | your email address?                  |
| 0        | 1.841                                |
|          | Next                                 |
|          | Next<br>or                           |
|          | or<br>Pay by Debit or Credit Card    |
|          | Pay by Debit or Credit Card          |
| Ca       | Pay by Debit or Credit Card          |

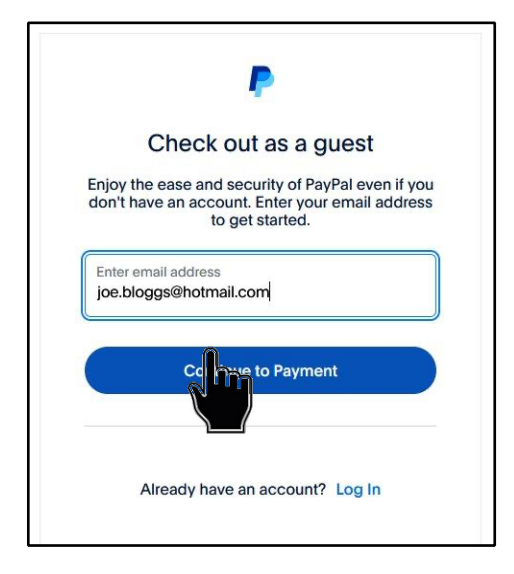

At this point, you can either pay as a guest, and have no details stored on PayPal, or you can create an account with the details you have entered, by setting the option **Save Information and create your PayPal account** at the bottom of the page. PayPal assumes you will want to use their services again, and so the default for this setting is **ON**.

If you turn this option **OFF**, you

can then select the **Pay now** button.

Note that in either case, you must complete the form with your credit card information, including the number and the security code, and enter your billing address (the address set up for the credit card). These details will only be saved by PayPal if you select the **Save Information and create your PayPal account** option.

If you do not have a PayPal account or do not wish to use it, you can skip the section "Paying with your PayPal Account" below, and go straight on to "Confirmation of Payment" below

### Paying with Your PayPal Account

To pay with your existing PayPal account, enter your email address and press Next.

If PayPal recognises your email address, you will see the usual PayPal authentication screen, which will ask for your password, and a verification code.

Enter your PayPal password (and verification code) as you would normally, and press Log In

Select one of your stored credit cards or click **Add debit or credit card** if you wish to use a different card, before pressing **Complete Purchase.** 

| on't be shared with the                          |
|--------------------------------------------------|
|                                                  |
| ~                                                |
| m                                                |
| number                                           |
| 😫 🛲 📾                                            |
|                                                  |
| Security code                                    |
|                                                  |
| Last name                                        |
|                                                  |
| nal)                                             |
|                                                  |
| ~                                                |
|                                                  |
| your PayPal                                      |
| of the service PayPal<br>e Privacy Statement, No |
| Now                                              |
|                                                  |

## **Confirmation of Payment**

Whether paying by credit card or through your PayPal account, at the end of the process, PayPal will show you a confirmation of the payment made, with a Return to Seller link at the bottom. Check the details on this confirmation carefully.

Press **Return to Seller** to return to the Members Portal screen, which will show your updated "membership continues to" date.

You will receive 2 emails:

- A confirmation of payment from PayPal
- A confirmation from Reigate and Redhill u3a.

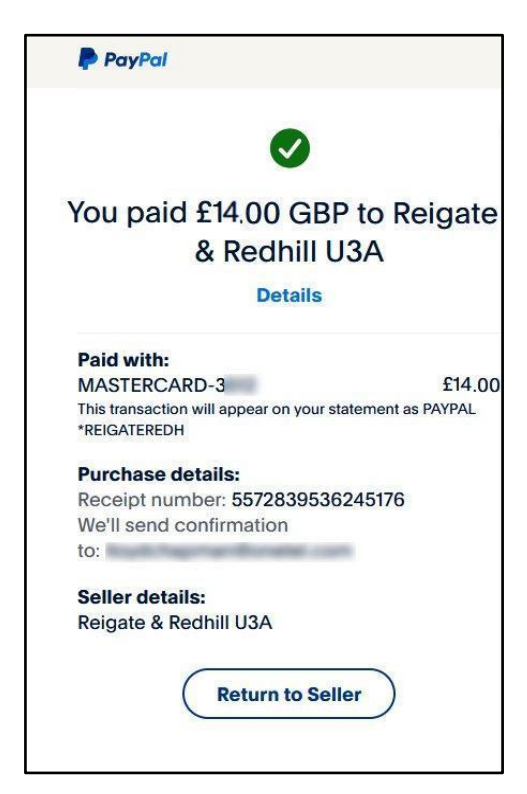

# Updating your Personal Details

You may view or update the personal details that your u3a holds by signing in to the Members Portal by clicking <u>here</u>, logging in with your email address and password, and clicking Update your personal details

•

#### Select an option

Renew your membership

Update your personal details

You may update the following details about yourself:

- Title, Forename & Surname
- Known as (e.g. William may be known as Bill).
- Suffix: an honour, e.g. MBE
- Initials, Mobile phone number and Email address (see below)
- Emergency Contact the name and phone number of a friend or relative (make sure that you have permission to share their details).
- There is a box which you can tick if you don't wish to allow the Leader of any Group that you are a member of to see your contact details.

You may update the following details about where you live:

- House Number/Name & Street
- Additional line (for a Village or District name)
- Town
- County (may be blank because a County is not required according to Post office address guidance)
- Home phone number (landline)

You can update your password, and your preferences for the **u3a Matters** and **Here and Now** magazines.

After making any alterations to your details, press **Update Personal Details**.

You will receive an email confirming your updated details.

|                      |          |         |           |               |            |             | ۸          | bout      | /ourself    |              |            |          |          |         |
|----------------------|----------|---------|-----------|---------------|------------|-------------|------------|-----------|-------------|--------------|------------|----------|----------|---------|
| Namo                 |          | Title N | 16        | Ference       | Deck       | i.e.        |            | bout      | Curround    | Deach        |            |          |          |         |
| Name                 |          | riue Iv |           | Forenar       | nes Bert   |             |            | 1         | Sumame      | Beasc        |            |          |          |         |
|                      | 1        | Known   | as        |               | 1 (        | Suffix      |            | Initials  | В           |              |            |          |          |         |
| Mobile               |          |         |           |               | E-mail     | dummy_a     | address@   | psomew    | here.net    |              |            |          |          | J       |
| Emergency<br>contact |          |         |           |               |            |             |            |           |             |              |            | Name/s   | and te   | lephone |
|                      |          | 🗌 Hid   | de conta  | ct details fi | rom group  | leaders     |            |           |             |              |            |          |          |         |
| Photo                |          | Upload  | photo (   | optional) [   | Browse     | . No file   | selected   | l.        | jpg, pr     | ng, gif. Ma: | x size 2N  | ИВ       |          |         |
|                      |          |         |           |               |            |             | W          | /here `   | /ou Live    |              |            |          |          |         |
| Address              |          | No/Nar  | ne 10     |               | Stre       | et/Building | Downi      | ng Stree  | t           |              |            |          |          |         |
|                      |          | Additio | nal lines |               |            |             |            |           |             |              |            |          |          |         |
|                      |          | Town    | ondon     | I             |            | County Lo   | ondon      |           | Po          | stcode RH    | H1 1AA     |          |          |         |
| Telephone            |          |         |           |               |            |             |            |           |             |              |            |          |          |         |
|                      |          |         |           |               |            |             | Yo         | ur pre    | ference     | S            |            |          |          |         |
|                      |          |         |           |               |            | 🗌 R         | eceive He  | ere and N | low Magazi  | ne by Pos    | t          |          |          |         |
|                      |          |         |           |               |            | 🗆 s         | end me u   | 3a Matte  | rs Magazin  | e by Post    |            |          |          |         |
|                      |          |         |           |               |            |             | Up         | date F    | Passwor     | d            |            |          |          |         |
| Password             |          |         |           |               |            |             |            | C         | onfirm Pass | word         |            |          |          |         |
|                      |          |         |           |               |            |             |            |           |             |              |            |          |          |         |
|                      |          |         |           |               |            |             | (Lie d     | aka Doa   | and Date    | ila          |            |          |          |         |
|                      |          |         |           |               |            |             | Upd        | ate Per   | sonai Deta  |              |            |          |          |         |
|                      | If you o | hange   | your en   | nail addres   | s you will | be sent an  | email fror | n norepl  | @u3abead    | C Juk        | with a lir | nk you n | eed to ( | us      |
|                      |          | The     | ink only  | works for 2   | l hour. Yo | u can requ  | est a new  | email at  | any time b  | / usering Fo | rgotten p  | bassword | d on the | e I     |

Note that if you update your email address, you will be logged out and have to verify your new address. See the section "Changing your email address" below.

## Changing your Password

If you forget your password or wish to change it, click Forgotten Password on the sign-in page

| Bleace ident                      | ify yoursolf            |
|-----------------------------------|-------------------------|
| Please Identi                     | ily yoursell            |
| E-mail                            |                         |
| Password                          | 0                       |
| If you have not created a passwor | rd for hership account, |

#### Enter your email address and click Reset Password

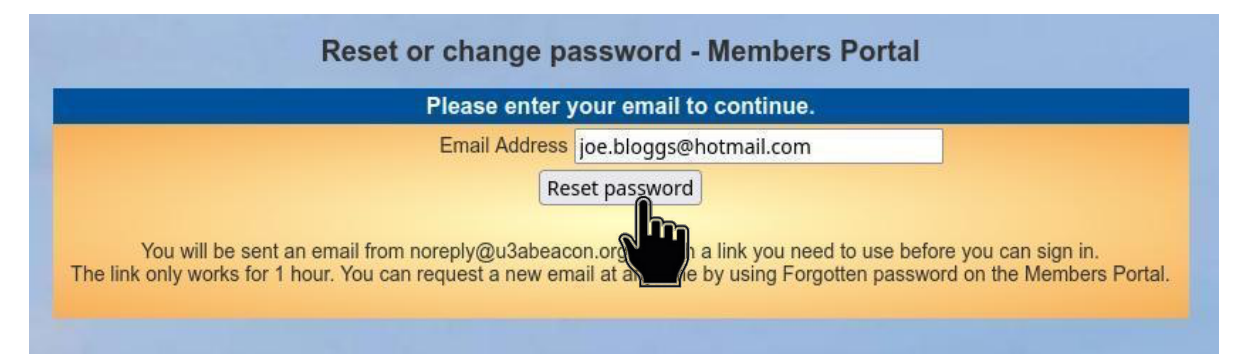

You should receive an email asking you to click a link to reset your password. If nothing arrives within a few minutes, check your **Spam** folder.

Clicking the link in the email will take you to a screen where you can specify a new password, before pressing **Change Password**.

Please take note of the password rules shown on page 2, as passwords which do not match them will not be accepted.

| u3a Members Porta                                                                                                    | I - Restore password                                                                                                    |
|----------------------------------------------------------------------------------------------------|----------------------------------------------------------------------------------------------------|
| Choose a ne                                                                                                    | ew password.                                                                                                    |
| Passwords should comprise<br>including at least one upper case,<br>Do not use common words.<br>using the following special<br>Select member you want to proceed with 201 | between 10 and 72 characters<br>lower case and numeric character.<br>You may optionally consider<br>characters: ! @ # \$ % ^ & *<br>5 - Beast, Bertie V |
| Password 20<br>20<br>Confirm password                                                                                                    | 15 - Beast, Bertie                                                                                                    |
| Change                                                                                                    | password                                                                                                    |
|                                                                                                    |                                                                                                    |

The example above shows what happens when multiple users share the same email address - you must select the member to update before pressing **Change Password**. If (as usual) there is only one member, then the drop-down box to choose which member is not shown.

## Changing your Email Address

If you wish to change your email address you have 2 options:

Sign in to the Members Portal using your old email address, select **Update your personal details** and update the email address as required.

| Good morning, Joe Bloggs<br>Your membership continues until 1st April 2025 |                                |  |
|----------------------------------------------------------------------------|--------------------------------|--|
|                                                                            | Select an option               |  |
|                                                                            | Renew your membership          |  |
|                                                                            | Update your personal demis     |  |
|                                                                            | Enquiries: contact the Members |  |

If your email address has been changed, you will be logged out of the portal, with a message about email confirmation. This email will contain a link to verify your email.

| Please confirm your email address.<br>If you cannot find the original email with the confirmation link, please use the "Forgotten password" system to reset your password<br>and confirm your address. |  |
|----------------------------------------------------------------------------------------------------|--|
| Please identify yourself                                                                                                    |  |
| Please identify yourself                                                                                                    |  |

Clicking the link in the email will take you back to the Members Portal log-in screen where there will be a message to say that your email address has been verified. Your password will remain unchanged.

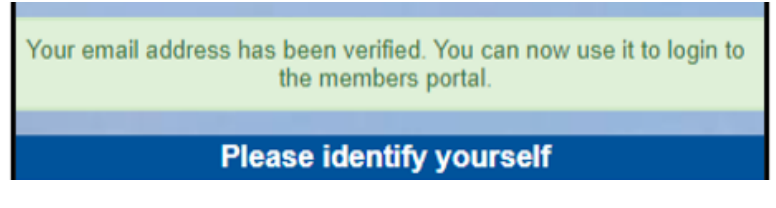

The second method is to ask our Membership Secretary to update your details on the system. The next time you sign in to the Portal you will need to click the **Verify e-mail** link on the sign-in page.

This will take you to a **Reset password** screen and you will need to continue as described in "Changing your Password" above.

### Members that share an Email Address & Password

When two or more members share an email address and use the same password, they will be asked to identify which member is signing in by selecting from a drop-down list.

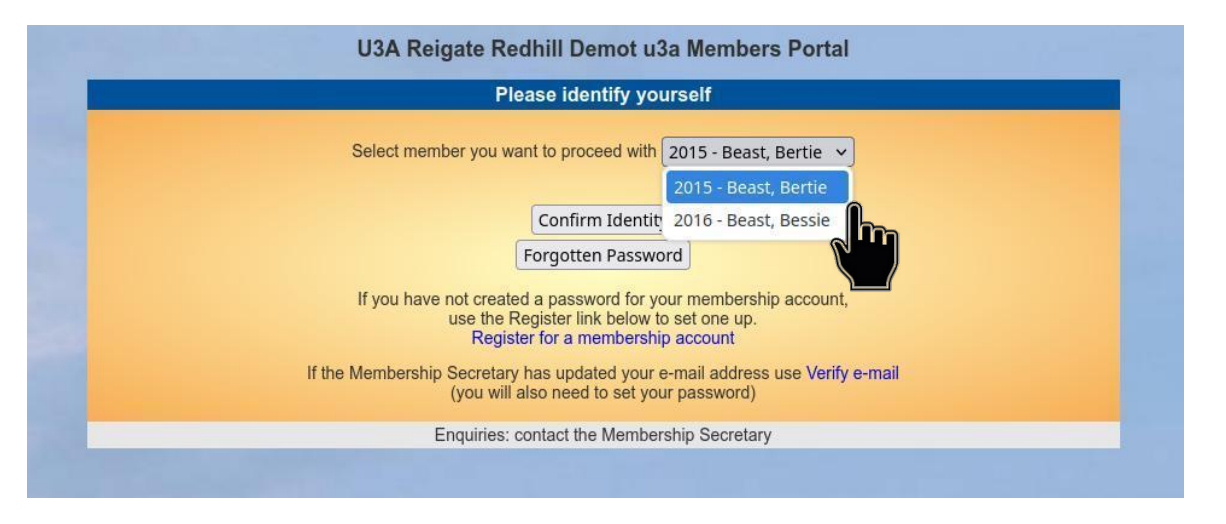

Note: it is not good practice to share a password from a security point of view, so it is recommended that when 2 members share an email address, they use different passwords when registering to use the Members Portal.